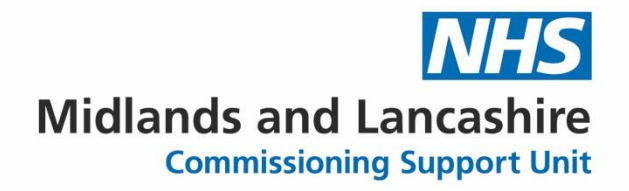

## **Generic Guide - How to Install Searches from zipped folder**

#### Step 1- Download the Search package

- You have been sent an email with a zipped attachment.
- Click on the down arrow next to the title
- Then Save As

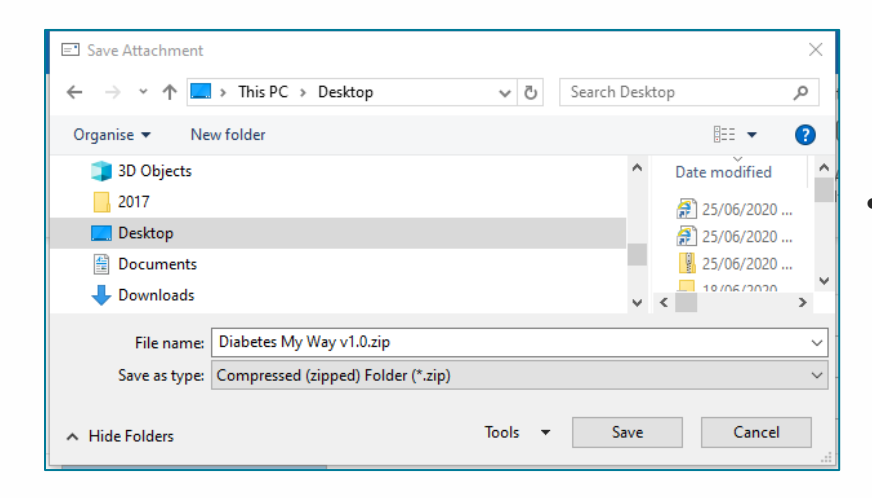

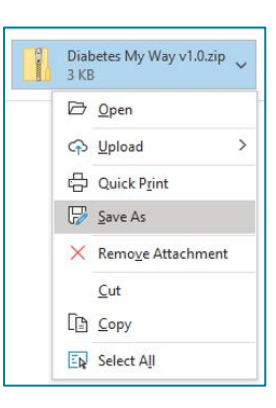

Navigate to your **desktop** and click save

- Go to your **desktop**
- Right Click the folder and choose Extract All

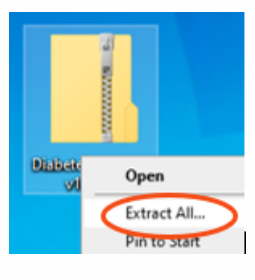

• This will automatically save the file to your desktop (but you can browse and choose an alternative place).

|                                                 | Extract Compressed (Zipped) Folders                                                                                          |
|-------------------------------------------------|----------------------------------------------------------------------------------------------------|
|                                                 | Select a Destination and Extract Files                                                                                       |
|                                                 | Files will be extracted to this folder:<br>donald\OneDrive - Midlands and Lancashire CSU\Desktop\Diabetes My Way v1.0 Browse |
|                                                 | Show extracted files when complete                                                                                           |
|                                                 | Extract Cancel                                                                                                    |
| <ul><li>Then click</li><li>You should</li></ul> | extract<br>Id now have an icon that looks like this, which can be imported into EMIS                                         |
|                                                 |                                                                                                    |

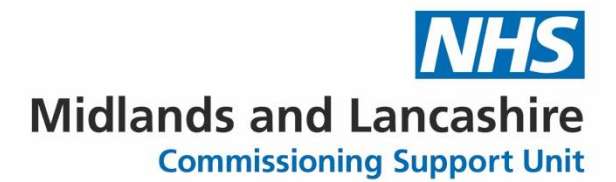

Your NHS partner for **improving** health and integrating care

#### Step 2- Import into EMIS

• Go to Population Reporting in EMIS

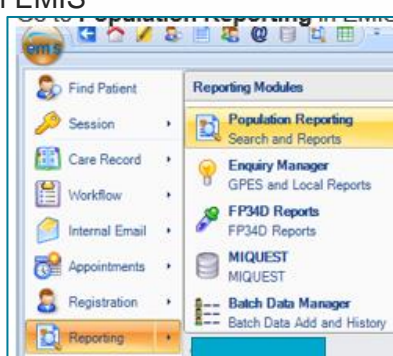

• Highlight the folder the search is to go into:

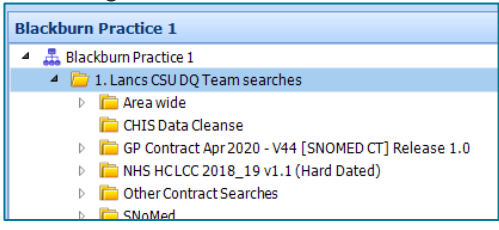

• Then click **Import** on the ribbon at the top

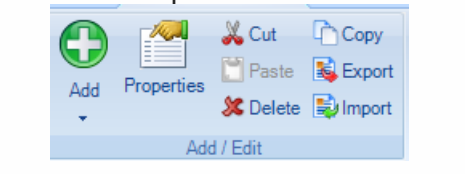

|                                                                                  | D-19 Hearn & Weineing chec                       | KIST (Kead)                         |                                         |                   |                |  |
|----------------------------------------------------------------------------------|--------------------------------------------------|-------------------------------------|-----------------------------------------|-------------------|----------------|--|
| Enquiry Document Import                                                          |                                                  |                                     |                                         | >                 | <              |  |
| Enquiry Document                                                                 |                                                  |                                     |                                         |                   |                |  |
| Destination Folder COVID-19                                                      |                                                  |                                     |                                         |                   |                |  |
| Enguiry D                                                                        | ocument                                          |                                     |                                         |                   |                |  |
|                                                                                  |                                                  |                                     |                                         |                   |                |  |
| Click on                                                                         | to bring up                                      |                                     |                                         |                   | ×              |  |
|                                                                                  | $\leftarrow \rightarrow \neg \uparrow$           | $$ This PC $$ $$                    | Desktop v Ö                             | Search Desktop    | ٩              |  |
|                                                                                  | Organise 🔻 🛛 Nev                                 | v folder                            |                                         |                   | - 🔳 🔞          |  |
|                                                                                  | 💻 This PC                                        | ^                                   | Name                                    | Status            | Date modifie ^ |  |
|                                                                                  | 🧊 3D Objects                                     |                                     | Temp Smears                             | g                 | 23/06/2020 1   |  |
|                                                                                  | 2017                                             |                                     | - Test                                  | ç                 | 25/06/2020 1   |  |
|                                                                                  | Desktop                                          |                                     | Diabetes My Way v1.0.xml                | Ø                 | 25/06/2020 1   |  |
|                                                                                  | Documents                                        | ~ ~                                 | e-Referral Service                      | 0                 | 25/06/2020 1   |  |
|                                                                                  |                                                  | File name: Dia                      | abetes My Way v1.0.xml 🛛 🗸 🗸            | Xml Files (*.xml) | ~              |  |
|                                                                                  |                                                  |                                     |                                         | Open              | Cancel         |  |
| <ul> <li>Navigate to d</li> <li>The search sl</li> <li>NB remember to</li> </ul> | esktop and hig<br>hould now be<br>delete the ico | ghlight D<br>installed<br>n from vo | iabetes My Way - Op<br>,<br>our desktop | ben               |                |  |

0

# Midlands and Lancashire Commissioning Support Unit

#### Step 3- Run

• Highlight the folder "**Diabetes My Way**"

| Diabetes My Way v1.0 | 🔺 📃 1. Diabetes My Way Audit                                      |     |
|----------------------|-------------------------------------------------------------------|-----|
|                      | P Diabetes                                                        | 595 |
|                      | 1a. Service Users with Detailed Coded Records Access = True       | 129 |
|                      | 1a1. Fully enabled for Diabetes My Way (Service Users with Detail | 32  |
|                      | 1a2. DCR Access and NOT all 3 areas                               | 97  |
|                      | Service Users with Detailed Coded Records Access AND Immunisa     | 114 |
|                      | Service Users with Detailed Coded Records Access AND LabTestR     | 128 |
|                      | Service Users with Detailed Coded Records Access AND Problems     | 33  |
|                      | Ib. Service Users with Detailed Coded Records Access = NOT true   | 466 |
|                      | Non Diabetic Hyperglycaemia (not diabetes)                        | 593 |
|                      | 1a. Service Users with Detailed Coded Records Access = True       | 140 |
|                      | 1a1. Fully enabled for Diabetes My Way (Service Users with Detail | 34  |
|                      | 1a2. DCR Access and NOT all 3 areas                               | 106 |
|                      | Service Users with Detailed Coded Records Access AND Immunisa     | 131 |
|                      | Service Users with Detailed Coded Records Access AND LabTestR     | 139 |
|                      | Service Users with Detailed Coded Records Access AND Problems     | 35  |
|                      | Ib. Service Users with Detailed Coded Records Access = NOT true   | 453 |

• From the top ribbon - click run

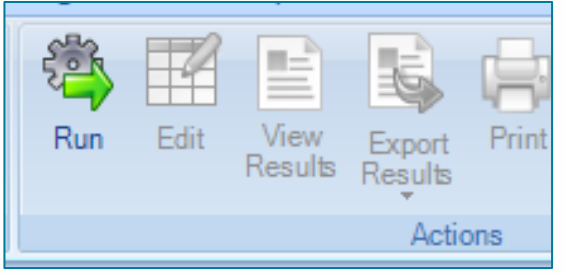

• Yes to run all reports in the folder (no need to change the date)

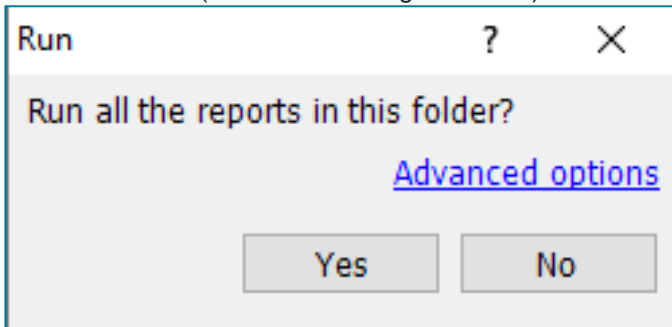

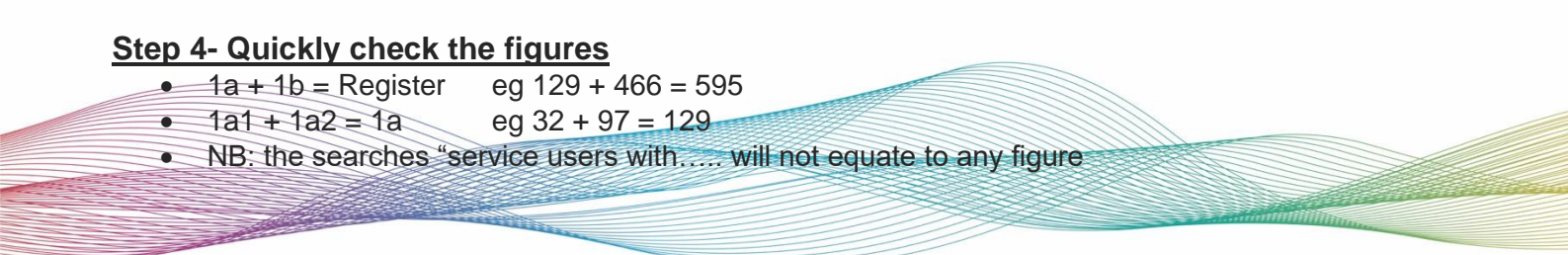

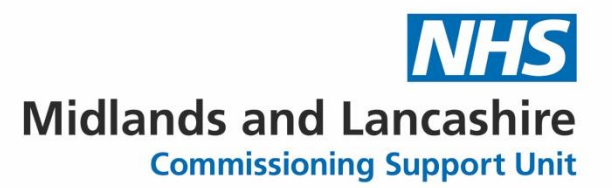

### Step 5- Export the figures

#### On your practice shared drive

• Create a new folder "Diabetes My Way Audit"

#### In EMIS

- Highlight the Audit search
- Click View Results

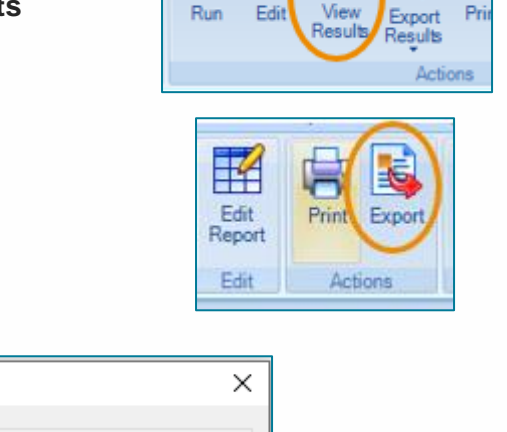

1. Diabetes My Way Audit

Click Export

| Export Report X                                |                   |
|------------------------------------------------|-------------------|
| Export format<br>O Excel  O CSV  O HTML  O PDF |                   |
| Exclude report header                          | Click on CSV – OK |
| OK Cancel                                      |                   |

• Navigate to folder "Diabetes My Way Audit" (created as above) - SAVE

| mis Save As                      |                                         |                                |         |                  | ×      |  |
|----------------------------------|-----------------------------------------|--------------------------------|---------|------------------|--------|--|
| ←          → <ul> <li></li></ul> |                                         |                                |         |                  | ٩      |  |
| Organise 👻 Ne                    | ew folder                               |                                |         |                  | ?      |  |
| 🔮 Documents                      | ^                                       | Name                           | Status  | Date modified    | Ту     |  |
| 🖊 Downloads                      | - 1                                     | 🔊 1. Diabetes My Way Audit.csv | $\odot$ | 25/06/2020 16:34 | Mi     |  |
| 🎝 Music                          | - 1                                     |                                |         |                  |        |  |
| - Dictures                       | ~                                       | <                              |         |                  | >      |  |
| File name:                       | File name: 1. Diabetes My Way Audit.csv |                                |         |                  |        |  |
| Save as type: CSV File (*.csv)   |                                         |                                |         |                  | $\sim$ |  |
| ∧ Hide Folders                   |                                         |                                |         | Save Cancel      |        |  |

- Go to folder "Diabetes My Way Audit"
- Open spreadsheet 1. Diabetes My Way Audit check there is data in it (if not repeat from step 5)
- Close Spreadsheet
- Create an email, attach spreadsheet 1. Diabetes My Way Audit and send to support emwell-set.